## Por que o supervisor não consegue voltar para a sua base ao utilizar base de um RCA?

## Produto: Pedido de Vendas

Após utilizar o recurso de o supervisor utilizar a base do RCA, não é possível voltar para a base do supervisor.

(Artigo sugerido: Como o supervisor pode fazer pedidos em nome do RCA, pelo Pedido de Vendas Android?)

Isso acontece quando o supervisor utiliza a base de outro vendedor, o seu código ERP é alterado para o mesmo em que foi solicitado a utilização da base.

Com isso, o código ERP é desvinculado do usuário supervisor no portal admin.

Conforme ilustração abaixo, o código ERP do usuário supervisor RCA Supervisor fica o mesmo do RCA 10, que foi solicitado.

| Princip          | nal               | Cadastro Cons                          | ultas Manutençã         | o Configurações     | Parâmetros do Sis | tema                      |         |    |                        |
|------------------|-------------------|----------------------------------------|-------------------------|---------------------|-------------------|---------------------------|---------|----|------------------------|
| Cada:<br>Gerende | stros<br>os Repre | do Sistema<br>Isentantes e Administrad | ores que podem acessar  | o sistema Pedido de | e Venda           |                           |         |    |                        |
| Vocë esta        | navegani          | do em: Usuários Cadastradi             | 36                      |                     |                   |                           |         | Ð  | ibir/Ocultar Filtros 🏹 |
|                  | Cód.              | Nome                                   |                         | Último Login        | Tipo de Usuário   |                           | Status  |    | Chave                  |
|                  | 23                | TESTE                                  | TESTE                   |                     | Representante     | Representante<br>(Padr?o) | Inativo | 10 | REFE-FEFF-FFFF-FFFF    |
|                  | 3                 | RCA Supervisor                         | RCA                     | 11/01/2019 17:41    | Representante     | Representante<br>(Padr?o) | Inativo | 10 | EE74-AC15-6C17-4292    |
|                  | 2                 | Angel                                  | Angel                   | 15/01/2019 11:17    | Representante     | Nenhum Perfil<br>Definido | Ativo   | 10 | 8888 8888              |
|                  | 1                 | Supervisor - Maxima<br>Sistemas        | supervisor              | 21/02/2019 20:03    | Administrador     | Nenhum Perfil<br>Definido | Ativo   | 0  |                        |
| Adicion          | ar Repres         | entente Adicionar Admir                | histrador Editar Usuári | Excluir Usuário     |                   |                           |         |    |                        |

Quando se solicita alterar o RCA, as opções disponíveis são somente as que estão vinculadas ao supervisor, mas nunca a mesma do supervisor, pois o cód. ERP já foi alterado.

- 1- Acesse a APK do Pedido de Venda.
- 2- Clique na opção Configurações > Supervisor.

## Artigos Relacionados

- Painel Geral: Objetivo do Ranking de venda por supervisor
- Como enviar cópias de pedidos sincronizados para o e-mail do supervisor?
- Como cadastrar usuário Supervisor?
- Por que o supervisor não consegue voltar para a sua base ao utilizar base de um RCA?
- Como o supervisor pode fazer pedidos em nome do RCA, pelo Pedido de Vendas Android?

| ← I                                         | Ferramentas                                                                                                    |
|---------------------------------------------|----------------------------------------------------------------------------------------------------|
| Os dada<br>aparelh                          | s de Pedidos e Orçamentos serão exportados pora a memória interna do<br>a, sendo possível importar novamente.                                                                                                    |
| Import                                      | ar Dados                                                                                                    |
| Importa<br>aplicaçã                         | os Pedidos e Orçamentos da memória interna do aparelho para a<br>o.                                                                                                    |
| Export                                      | ar Banco                                                                                                    |
| Exporto                                     | o banco da aplicação para o cartão de mémoria.                                                                                                    |
| Import                                      | ar Banco                                                                                                    |
| Importo                                     | um banco de dados existente no cartão de mémoria.                                                                                                    |
| Alterar                                     | Configurações de Sincronização                                                                                                    |
| Altera a                                    | s configurações de sincronização (Host, Porta e Chave de Instalação).                                                                                                    |
|                                             |                                                                                                    |
| Conf                                        | gurações Mais                                                                                                    |
| Configu                                     | rações do sistema                                                                                                    |
|                                             |                                                                                                    |
| Proce                                       | ssador de fotos ATUALIZAR                                                                                                    |
| As fotos<br>a cada 1<br>botão a<br>lhe info | dos seus produtos cadastradas no ERP são atualizadas automaticamente<br>hara. Vosê pode antecipar esta atualização imediatamente tocando no<br>o lada. Uma natificação será apresentada no seu dispositivo Android para<br>mar sobre o andamento do processo de atualização. |
| Limpa                                       | r fotos                                                                                                    |
| Limpor                                      | dadas para forçar o Download de todas as fotos.                                                                                                    |
|                                             |                                                                                                    |
| Supe                                        | rvisor Mais                                                                                                    |
| Faca o d                                    | lownlaad da base dos representantes que vocé é supervisor.                                                                                                    |
|                                             |                                                                                                    |
|                                             |                                                                                                    |
|                                             |                                                                                                    |

3- Selecione o RCA desejado.

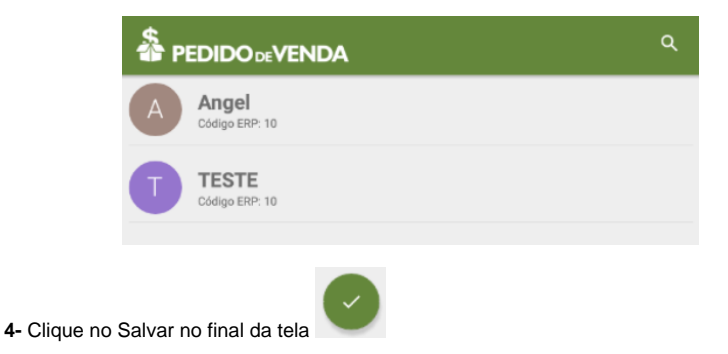

Observação:

Note que o RCA supervisor está disponível para uso, para quando for voltar o seu RCA.

Ao cadastrar um usuário como supervisor que também é Representante informar os campos abaixo no cadastro deste no portal Admin:

Campos: "Usuário é Supervisor?" e "Usuário é Vendedor?" marcados, e no campo código do Vendedor ERP informar qual é o código desse vendedor no ERP.

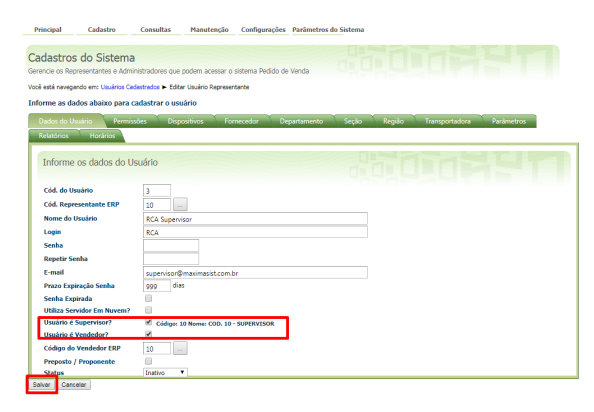

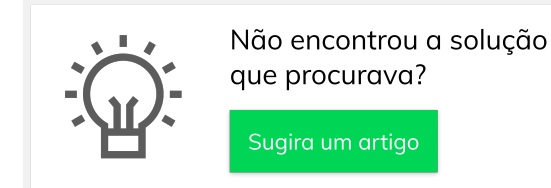